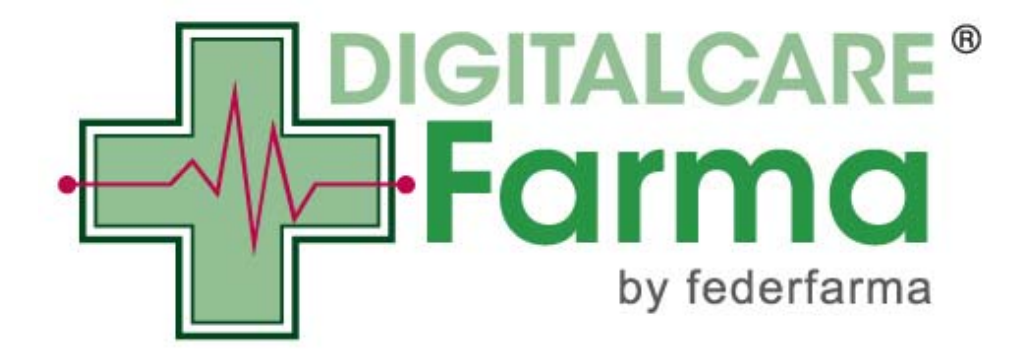

## Fatturazione Elettronica verso la Pubblica Amministrazione

Guida alla sottoscrizione del Contratto e all'utilizzo del Servizio

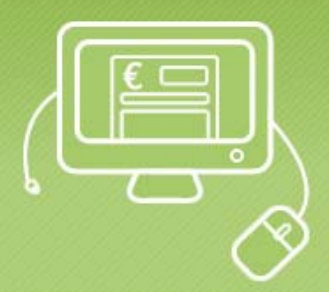

Di seguito vengono illustrati i passi da seguire per accedere alla sottoscrizione del contratto ed utilizzare il Servizio di fatturazione elettronica verso la Pubblica Amministrazione predisposto da Promofarma.

1. Accedere all'area riservata del sito <u>www.federfarma.it</u>, inserendo le proprie credenziali. Se non si fosse registrati, effettuare la registrazione cliccando sull'apposito pulsante presente in home page, avendo cura di selezionare il profilo riservato ai titolari di farmacia aderenti a Federfarma.

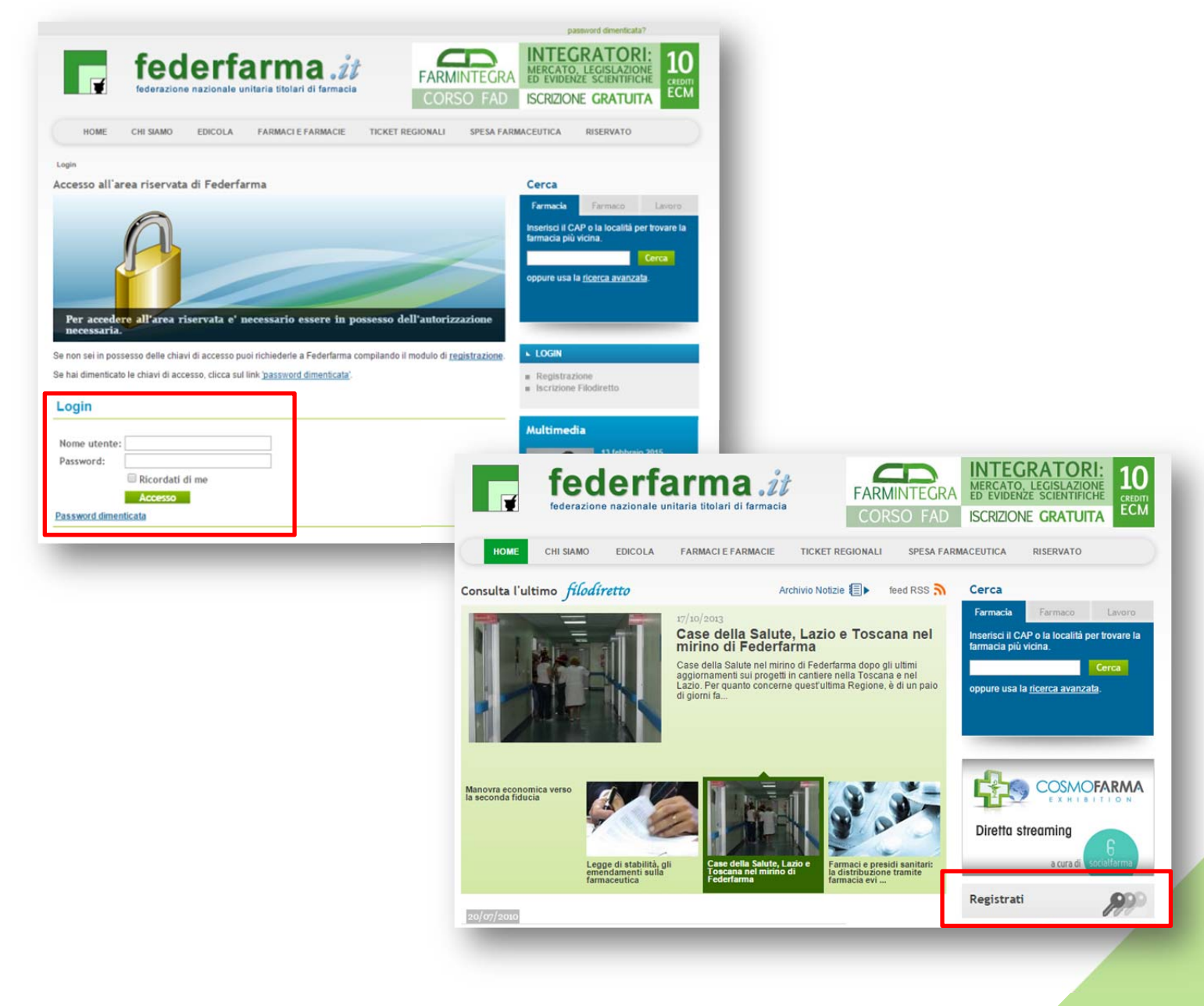

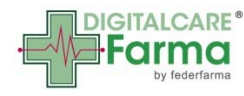

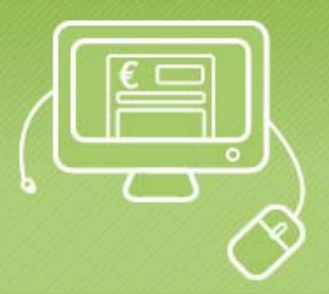

2. Una volta effettuato l'accesso, viene mostrato un banner dal titolo "La fattura elettronica in farmacia".

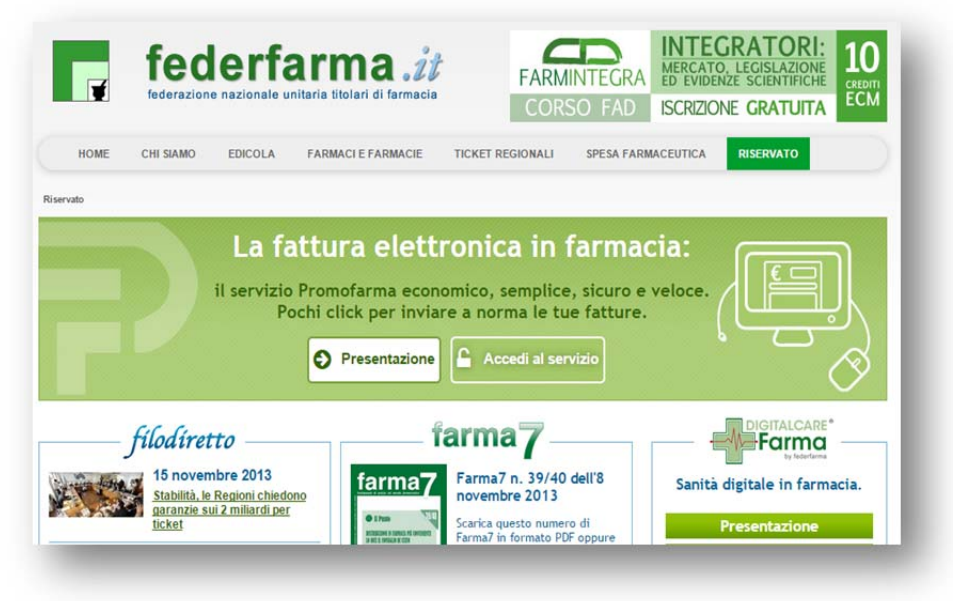

- 3. Selezionando la voce "Presentazione" si accede alla pagina con la presentazione del servizio, nella quale sono presenti tre pulsanti:
  - "Normativa" per consultare tutti i riferimenti normativi;
  - "Assistenza" dove viene riportato un riepilogo delle Istruzioni per l'accesso al servizio, le FAQ e tutti i riferimenti per avere assistenza;
  - "Contratto" per visualizzare e/o stampare il Contratto e procedere alla sua sottoscrizione. <u>Si ricorda che il Contratto può essere sottoscritto solo in</u> <u>modalità *on line*.</u>

| attura Elettronica                                                                                 | Farma                                                          |
|----------------------------------------------------------------------------------------------------|----------------------------------------------------------------|
| esprizie "shiavi in mana" di Dremeferma, al seste di 21.00                                         | Sanità digitale in farmacia.                                   |
| euro + Iva fino al 31/12/2015, offre:                                                              | Presentazione                                                  |
|                                                                                                    | FAD farmacia dei servizi                                       |
| <ul> <li>Numero illimitato di fatture</li> </ul>                                                   | Prestazioni sanitarie                                          |
| <ul> <li>Verifica della conformità del file agli standard prestabiliti</li> </ul>                  | Telemedicina                                                   |
| ✓ Firma digitale delle fatture                                                                     | Farmastampati                                                  |
| <ul> <li>Invio della fattura al sistema di interscambio</li> </ul>                                 | Fattura elettronica                                            |
| <ul> <li>Archiviazione digitale delle notifiche del sistema di interscambio</li> </ul>             | rattura eletti onica                                           |
| <ul> <li>Conservazione sostitutiva per 10 anni, ovvero per tutta la durata del rapporto</li> </ul> | ► RISERVATO                                                    |
| <ul> <li>resources no concornes, no construction chat</li> </ul>                                   | Fattura Elettronica     Normativa     Istruzioni     Contratto |
| Normativa SI Istruzioni Contratto                                                                  | # FAQ<br># Circolari<br># Rassegna stampa<br># News            |

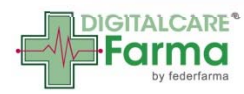

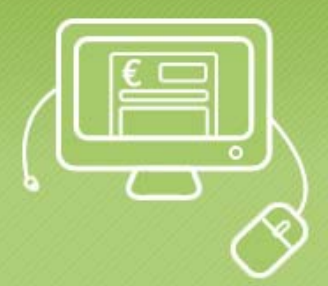

4. Cliccando sul pulsante "Contratto" è possibile visualizzare una sintesi del Contratto o il testo integrale. Per procedere con la sottoscrizione occorre selezionare il pulsante

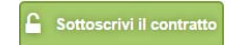

## (si ricorda che il Contratto può essere sottoscritto solo in modalità on line)

Compare, quindi, la schermata sotto riportata, con il riepilogo dei dati personali. Si chiede particolarmente attenzione alla compilazione del campo relativo alla PEC, dato che tutte le comunicazioni verranno inviate all'indirizzo indicato.

| ontrolla i tuoi dati                                  |                                                       | Sanità digitale in farmacia                                                                                                    |
|-------------------------------------------------------|-------------------------------------------------------|----------------------------------------------------------------------------------------------------|
| PROFILO                                               |                                                       | Presentazione                                                                                                    |
| Codice fiscale (*):                                   | dddaaa88a88c123c                                      | FAD farmacia dei servizi                                                                                                    |
| Email (PEC)*:                                         | latuapec@pec.federfarma.it                            | Prestazioni sanitarie                                                                                                    |
| Email (*):                                            | mail@mail.it                                          | Telemedicina                                                                                                    |
|                                                       |                                                       | Farmastampati                                                                                                    |
| ITAC                                                  |                                                       | Fattura elettronica                                                                                                    |
| tegione (*):<br>Provincia :<br>Comune :               | PIEMONTE     ▼       Torino     ▼       AIRASCA     ▼ | RISERVATO     Fattura Elettronica     Normativa                                                                                                    |
| razione:                                              | via roma 125                                          | Contratto FAQ                                                                                                    |
| Cap (*):                                              |                                                       | Circolari                                                                                                    |
| <sup>°</sup> artita iva (*):<br>Conferma e sottoscriv | i il contratto                                        | <ul> <li>Rassegna stampa</li> <li>News</li> <li>Farma7</li> <li>Dati della spesa SSN</li> <li>Social Card</li> <li>Approfondimenti</li> <li>Progetto Zenith</li> </ul> |

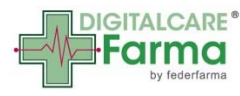

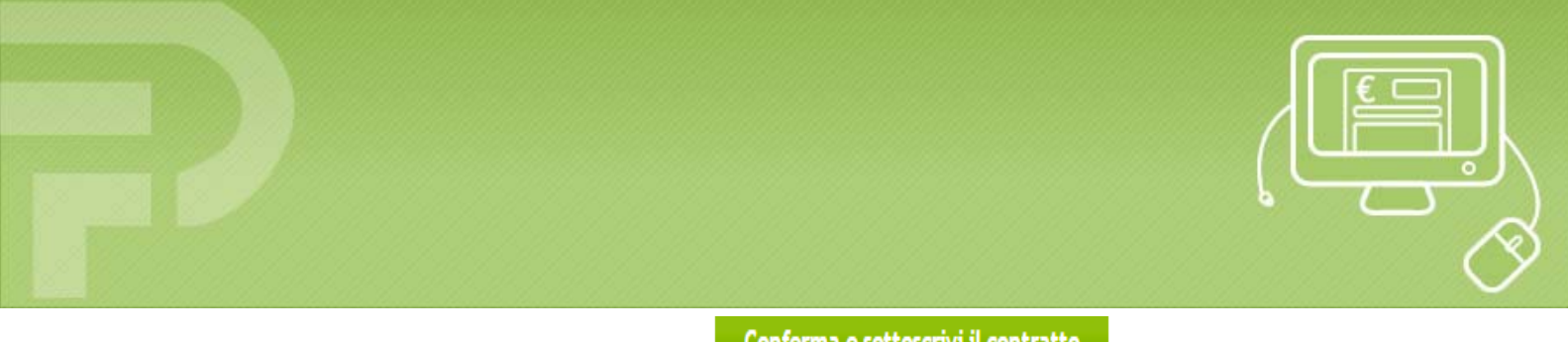

5. Al click del pulsante di conferma e sottoscrivi il contratto, si riceve all'indirizzo PEC dichiarato in fase di registrazione una mail contenente un link per la conferma della sottoscrizione.

| Post Com                                                                        |                                                                                                    | Eso 🛔                  |
|---------------------------------------------------------------------------------|----------------------------------------------------------------------------------------------------|------------------------|
| nvenuto farace@pec.feder                                                        | arma.it Cerca CERCA                                                                                                    |                        |
| NUOVO MESSAGGIO                                                                 | Ritorna Risoondi Riso, a tutti Inoltra Cancella Stampa << >>                                                                                                    | POSTA CONTATTI OPZIONI |
| CONTROLLA LA POSTA<br>Spazie Occupater 0%<br>(143 KB di 1000.00 MB)             | Des etgischlorgisch.20<br>Al - drauschlips-krieferfamm.als.20<br>Ogefebr: Conferms Controtto Servizio Fatturazione Elettronica<br>Data: 2020/2015 17.07                                                                                                    | Valido<br>BUSTA PEC    |
| in arrivo (4)<br>10ta limita<br>10tar<br>17ta<br>1<br>artelle personali (A<br>1 | Concentration of the concentration of the concentra |                        |
|                                                                                 | Promofarma s.r.i via Emanuelo F.N. vo. 190 - 00185 Roma Tel. 06-7726841 - Fax 06-<br>70476289 - Partea IVA - 053172310 <u>viali mal@promofarma.8</u>                                                                                                    |                        |
|                                                                                 | Ritorna Rispondi Risp. a tutti Inoltra uncella Stampa << >>                                                                                                    |                        |

All'atto della selezione del link, il Contratto è perfezionato.

6. Terminata la fase di sottoscrizione, le farmacie delle province per le quali l'Associazione ha provveduto al pagamento, possono accedere al servizio di fatturazione elettronica, attraverso il sito <u>www.federfarma.it</u>, cliccando sul pulsante "Accedi al servizio" riportato sul banner oppure sul pulsante "Fattura elettronica" nella sezione Digitalcare Farma.

| Pochi                                                                                               | click per inviare | a norma le tue fatture.                                                                    |                                                                    |
|----------------------------------------------------------------------------------------------------|-------------------|--------------------------------------------------------------------------------------------|--------------------------------------------------------------------|
|                                                                                                    | Presentazione     | Accedi al servizio                                                                         |                                                                    |
| filodiretto<br>15 novembre 2013<br>Stabilità, le Regioni chiedono<br>paranzie sui 2 miliardi per    | farma7            | Farma7 n. 39/40 dell'8<br>novembre 2013                                                    | Sanità digitale in farmaca.                                        |
| licket<br>Rodiretto è l'informazione<br>uotidiana da Federfarma<br>nora non la ricevi?<br>Iscriviti |                   | Scarica questo numero di<br>Farma7 in formato PDF oppure<br>sfoglialo in formato digitale. | Presentazione<br>FAD farmacia dei servizi<br>Prestazioni sanita/ie |
|                                                                                                    |                   |                                                                                            | Telemedicin<br>Farmastam/<br>Fattura elettronica                   |

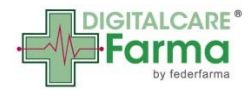

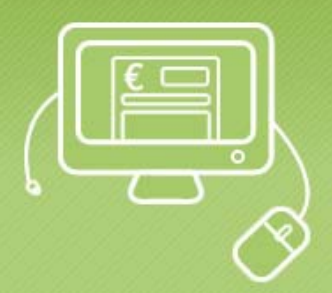

7. Le altre farmacie possono accedere al servizio dopo aver provveduto al <u>pagamento</u> <u>da effettuarsi solo on line con Carta di Credito</u>.

| Prodotto                                       | Prezzo  | Iva    | Totale  |
|------------------------------------------------|---------|--------|---------|
| Pacchetto "flat" di fatture fino al 31/12/2015 | € 31,00 | € 6,82 | € 37,82 |
|                                                |         | Paga   | PayPal  |

8. Effettuato il pagamento, si può utilizzare il servizio.

<u>Si ribadisce che resta a carico del "gestionale" della Farmacia, la produzione del file XML contenente i dati della fattura elettronica.</u>

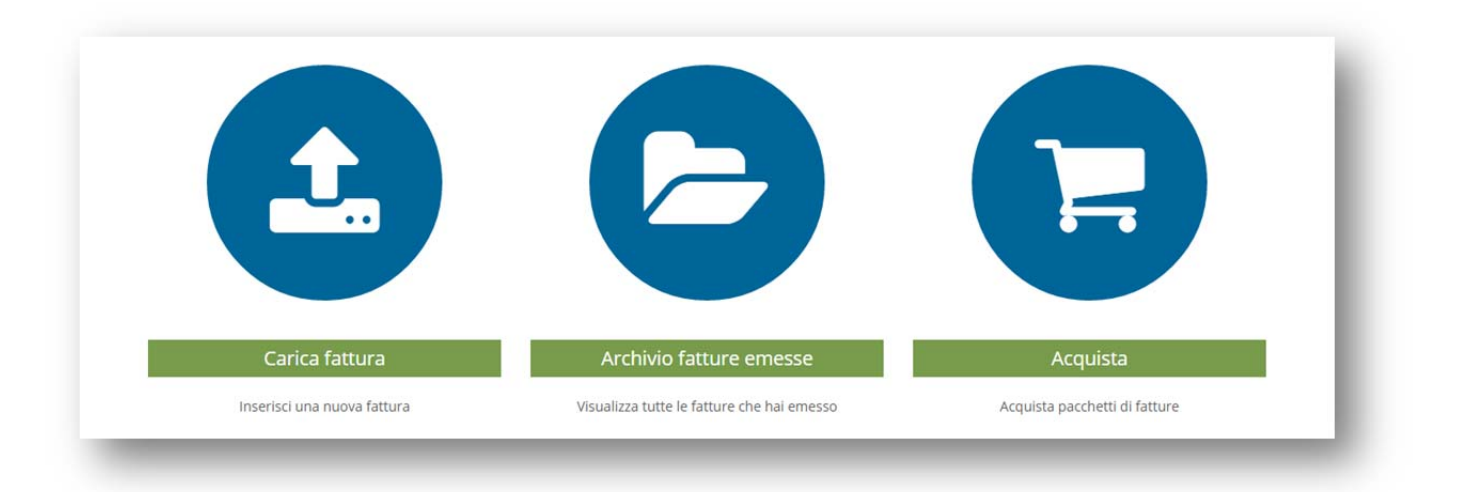

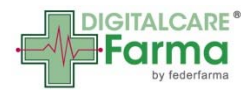

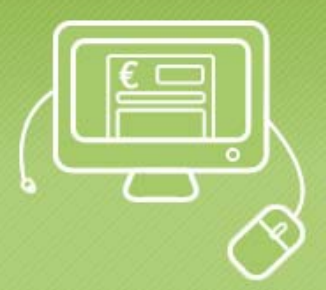

9. Per effettuare il caricamento di una fattura, fare click sul pulsante sotto raffigurato

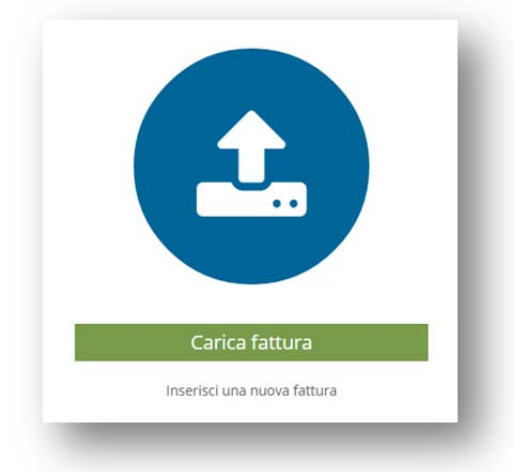

10.Compare la schermata dalla quale è possibile, tramite il pulsante "Aggiungi file..." selezionare il file XML della fattura che si intende caricare, preventivamente salvato in apposita cartella del gestionale, secondo le indicazioni della propria software house.

| Aggiungi file                   |                               |                           |                                  |                               |
|---------------------------------|-------------------------------|---------------------------|----------------------------------|-------------------------------|
| Inserisci qui la descrizione de | el file                       |                           |                                  |                               |
|                                 |                               |                           |                                  |                               |
|                                 |                               |                           |                                  |                               |
| Carica                          | Anni                          |                           |                                  |                               |
|                                 |                               |                           |                                  |                               |
|                                 | 😋 🔵 🛡 🎍 « MaterialePerSitoFed | erfarma 🕨 TESTfatture 🗸 👻 | + Cerca TESTfatture              | 9                             |
|                                 | Organizza 👻 Nuova cartella    |                           | j≣ •                             |                               |
|                                 | 🔒 Titolari                    | ^ Nome                    | Ultima modifi                    |                               |
|                                 | Girclist                      | accessi.docx              | 02/03/2015 13                    |                               |
|                                 | Lan_PF                        | attura 2 2015.xml         | 02/03/2015 12                    |                               |
|                                 | B Casial Association          | 🖉 fattura 3 2015.xml      | 02/03/2015 12                    |                               |
|                                 | JerviziAssociazioni           | 🖉 fattura 4 2015.xml      | 02/03/2015 13                    |                               |
|                                 | Raccolte                      | fattura 5 2015.xml        | 02/03/2015 13                    | Selezionare<br>Il file di cui |
|                                 | Documenti                     | fattura 6 2015.xml        | 03/03/2015 14                    | visualizzare                  |
|                                 | 🔛 Immagini                    |                           |                                  | l'anteprima.                  |
|                                 | 🚽 Musica                      | E                         |                                  |                               |
|                                 | Video Video                   |                           |                                  |                               |
|                                 | 1 Compta                      |                           |                                  |                               |
|                                 | 1 Computer                    |                           | _                                |                               |
|                                 | -                             |                           | · · ·                            |                               |
|                                 | Nome file: fatte              | ura 6 2015_claudio.xml    | <ul> <li>Tutti i file</li> </ul> | •                             |
|                                 |                               |                           |                                  | and the                       |

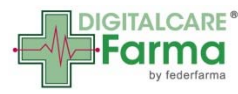

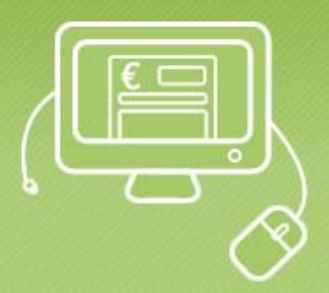

11.Una volta selezionato il file è possibile inserire una descrizione per consentire una ricerca più agevole dei file caricati.

| Aggiungi file fattura 5 2015.xml           |            |  |  |
|--------------------------------------------|------------|--|--|
| Inserisci qui la descrizione del file      |            |  |  |
| Fattura n. 134 relativa alla DPC - mese Ge | nnaio 2015 |  |  |
|                                            |            |  |  |
| Carica                                     |            |  |  |

12.Al click del pulsante "Carica", il file viene caricato sul sistema.

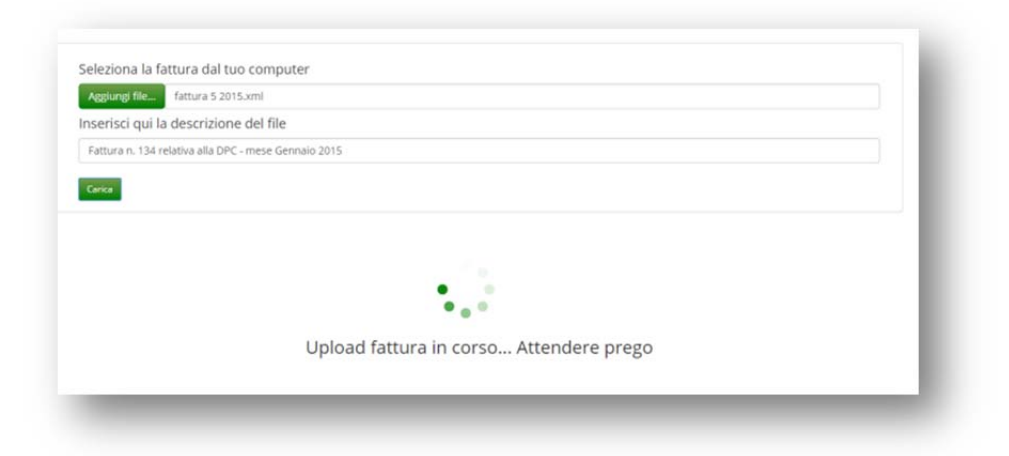

13.Al termine del caricamento si verrà avvisati con un messaggio a video dell'esito dell'operazione.

| Aggiungi file                    |        |  |  |
|----------------------------------|--------|--|--|
| Inserisci qui la descrizione del | l file |  |  |
|                                  |        |  |  |
| Carica                           |        |  |  |
|                                  |        |  |  |
|                                  |        |  |  |
| V                                |        |  |  |

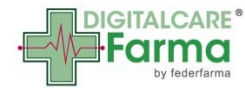

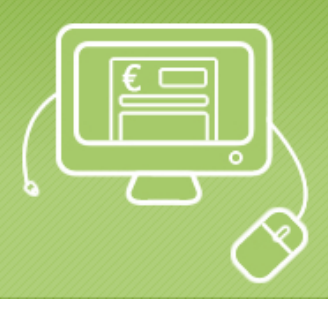

14.Nel caso di errori comparirà uno dei seguenti messaggi:

| Tipo Errore                                      | Suggerimento per la risoluzione                                                                                                    |
|--------------------------------------------------|----------------------------------------------------------------------------------------------------|
| XSD non coerente                                 | Il formato del file caricato non è valido, poiché non<br>conforme alla normativa. Chiedi una verifica alla tua<br>software house         |
| Estensione del file non corretta                 | Il tipo di file caricato non è una fattura elettronica PA.<br>Verificare il file caricato.                                               |
| Partita IVA non corretta                         | La Partita IVA indicata nella fattura caricata è diversa da quella registrata all'atto dell'adesione.                                    |
| Fattura già caricata con stesso numero e data    | La fattura n. XXX del XX/YY/ZZZZ è già presente sul sistema.                                                                             |
| Fattura già caricata con stesso numero nell'anno | La fattura n. XXX è già presente sul sistema per l'anno contabile in corso.                                                              |
| Fattura correttamente<br>caricata                | Il file è stato caricato correttamente. Puoi visualizzare lo<br>stato delle fatture emesse nella sezione Archivio (link ad<br>Archivio). |

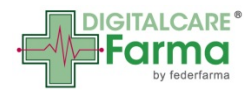

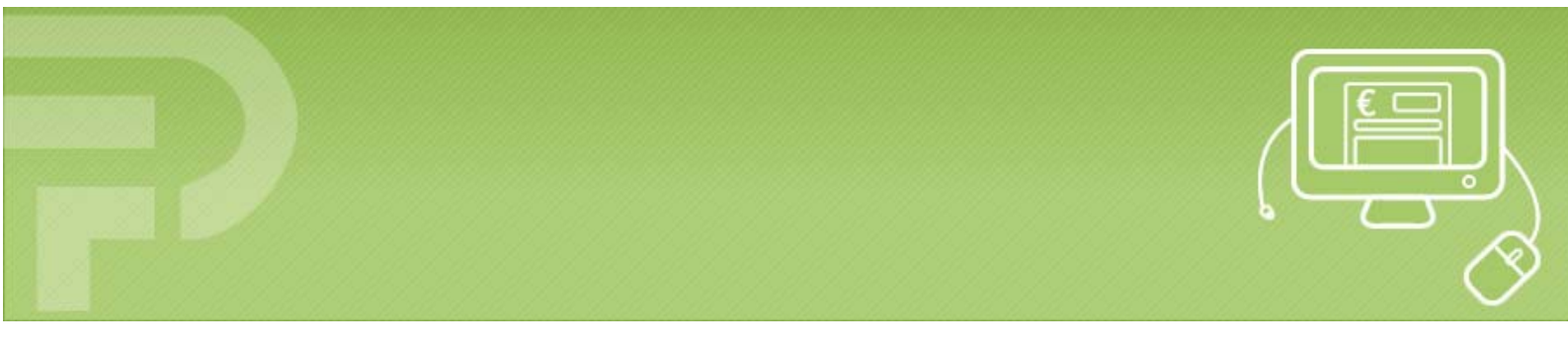

15.Una volta caricata correttamente la fattura, è possibile consultare, tramite il pulsante "Archivio fatture emesse", lo stato dell'invio al Sistema di Interscambio e ...

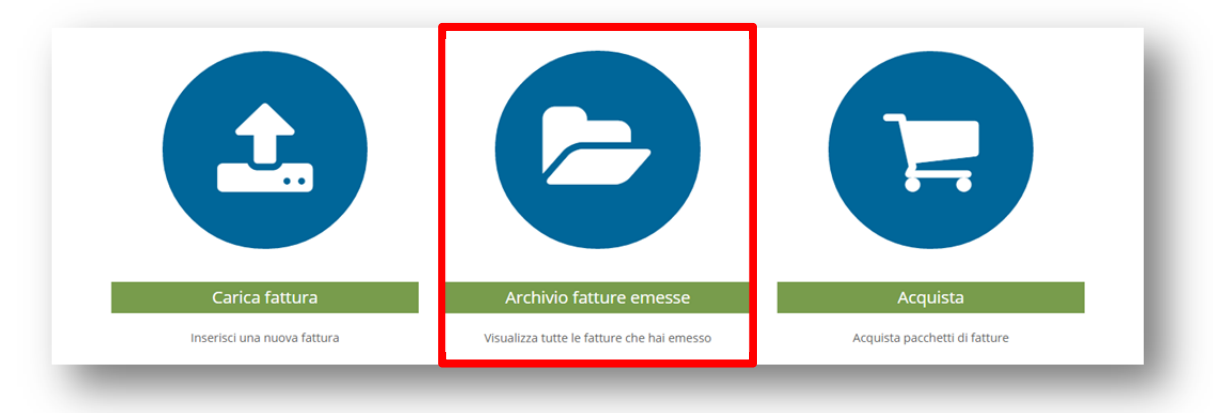

... lo storico delle fatture caricate.

|                                                                   | Cerca Cancella filtro Ordina per data |
|-------------------------------------------------------------------|---------------------------------------|
| Fattura N.005 del 18-01-2015                                      |                                       |
| Nome file: fattura 5 2015.xml                                     | Stato: Presa in carico                |
| Descrizione: Fattura n. 134 relativa alla DPC - mese Gennaio 2015 | Data caricamento: 03-03-2015 14:48:15 |
|                                                                   | Download file                         |
| Fattura N.004 del 18-01-2015                                      |                                       |
| Nome file: fattura 4 2015.xml                                     | Stato: Presa in carico                |
| Descrizione: FatturaDaniele                                       | Data caricamento: 02-03-2015 14:23:36 |
|                                                                   | Download file                         |
| Fattura N.003 del 18-01-2015                                      |                                       |
| Nome file: fattura 3 2015.xml                                     | Stato: Presa in carico                |
| Descrizione: fattura 3                                            | Data caricamento: 02-03-2015 12:04:44 |
|                                                                   | Download file                         |
| Fattura N.002 del 18-01-2015                                      |                                       |
| Nome file: fattura 2 2015.xml                                     | Stato: Presa in carico                |
| Descrizione: fattura n. 2                                         | Data caricamento: 02-03-2015 11:55:28 |
|                                                                   | Download file                         |
| Fattura N.001 del 18-01-2015                                      |                                       |
| Nome file: fattura 1 2015.xml                                     | Stato: Presa in carico                |

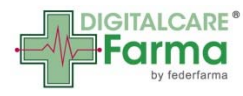

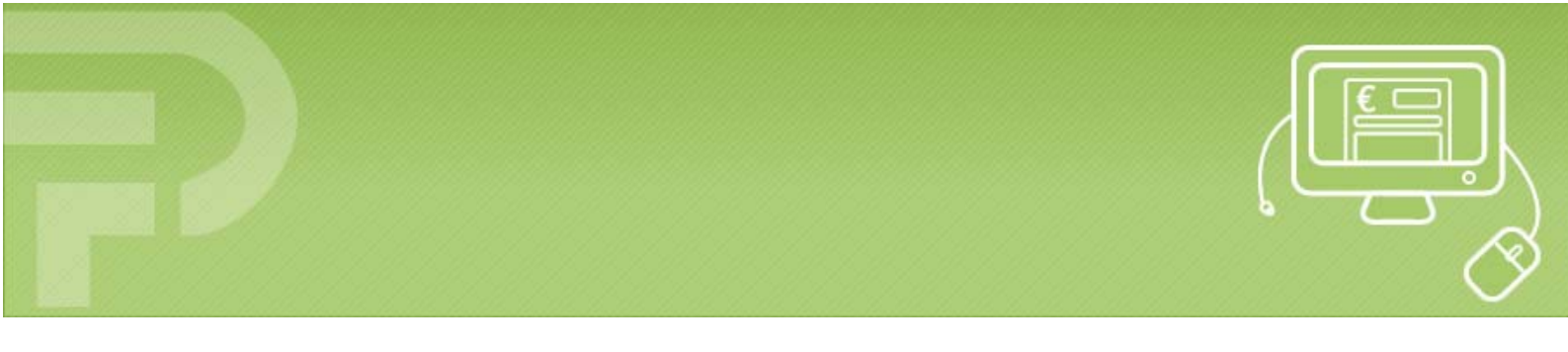

16.Ai fini della comunicazione obbligatoria dei "luoghi di conservazione delle scritture contabili", la farmacia deve indicare al proprio commercialista, che le fatture elettroniche verso la Pubblica Amministrazione sono conservate al seguente indirizzo:

## Gestione Archivi S.r.l. (Gestore Tecnico del Servizio) Cod. Fisc. e P.IVA 04384550879 Via XVI Strada 70/74, Zona Industriale CAP 95121 Catania (CT)

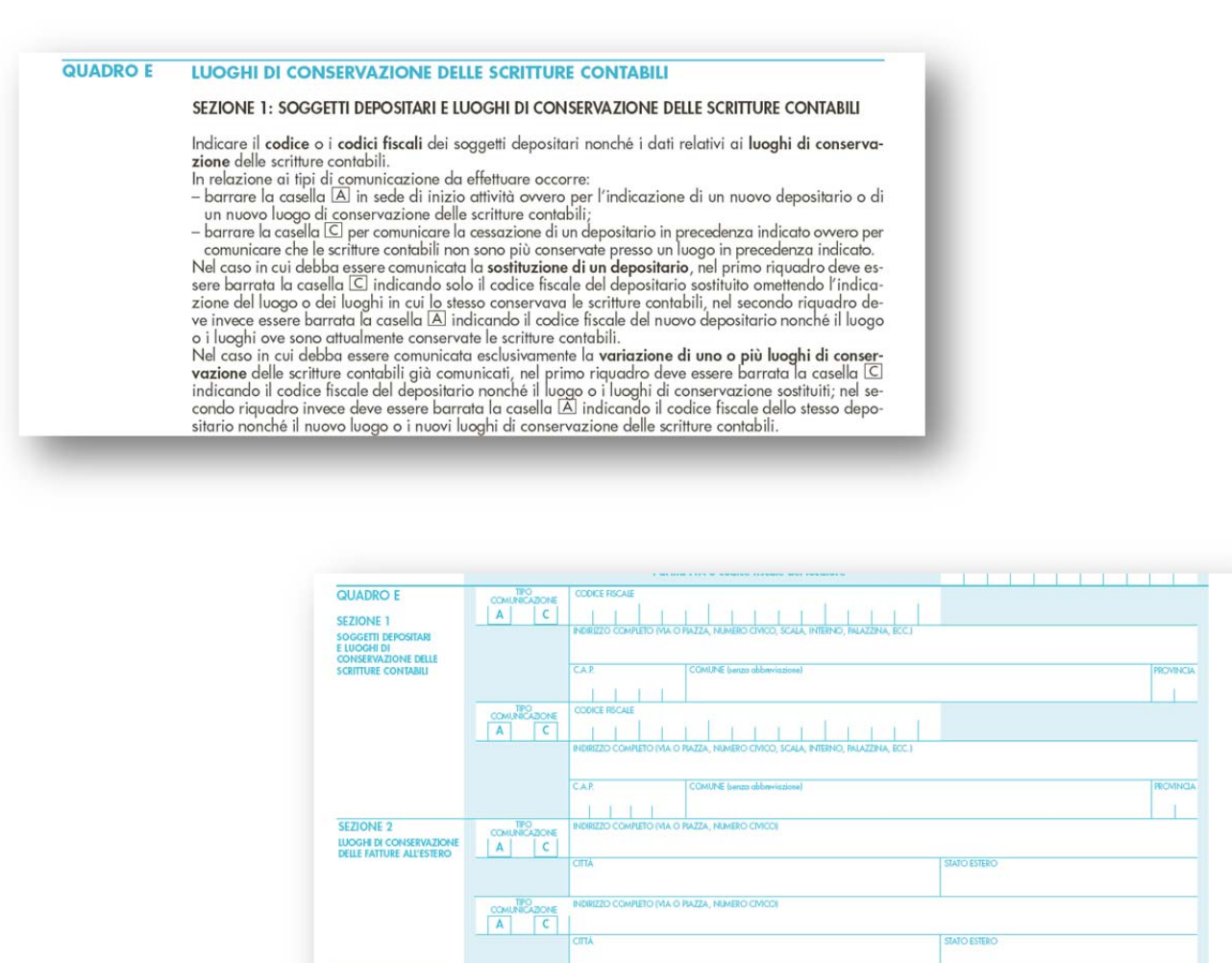

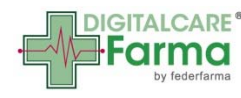